**PSJ** psjglobal

# Bitget CYCON 이체

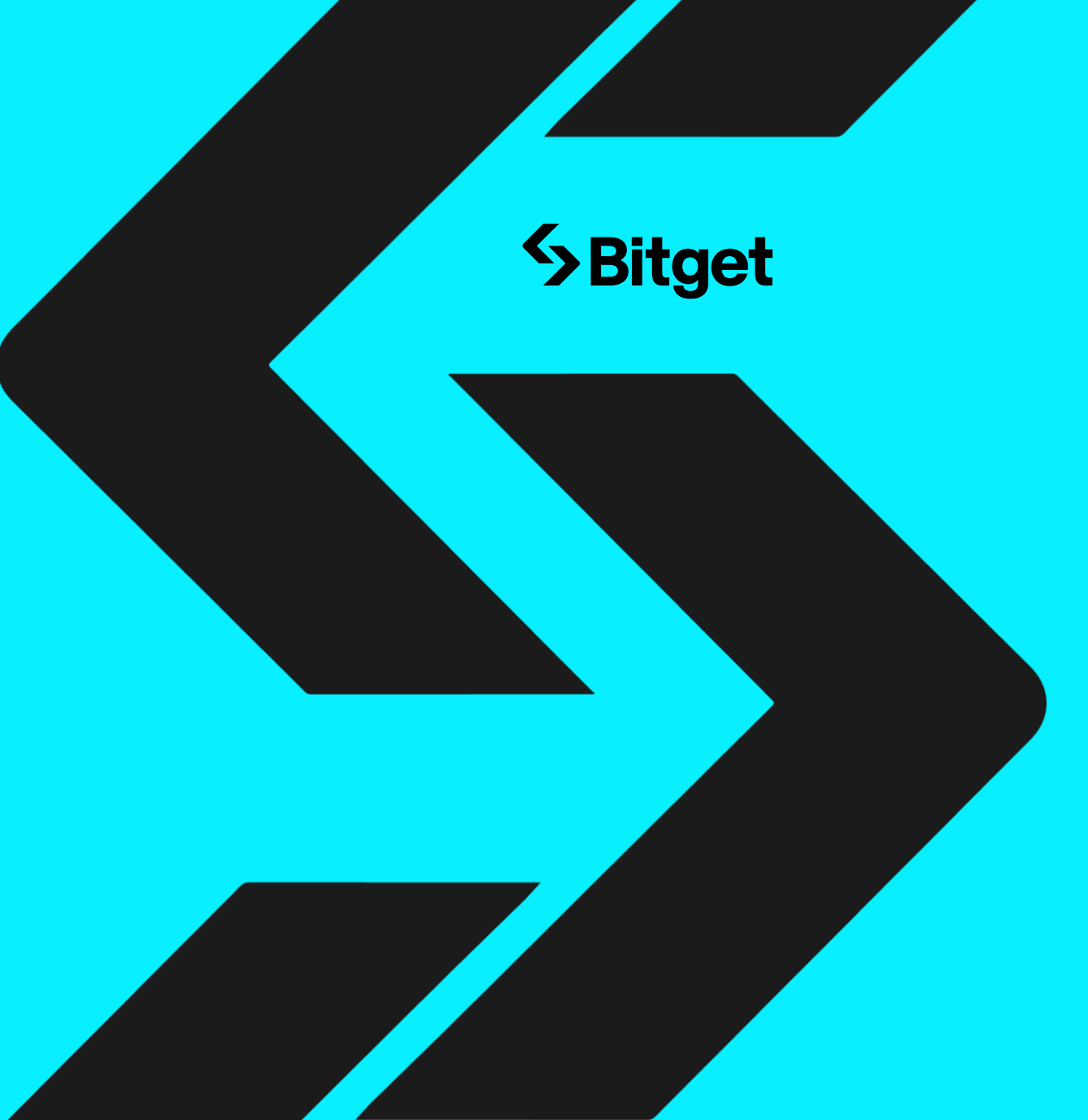

## Bitget 가입방법

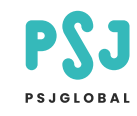

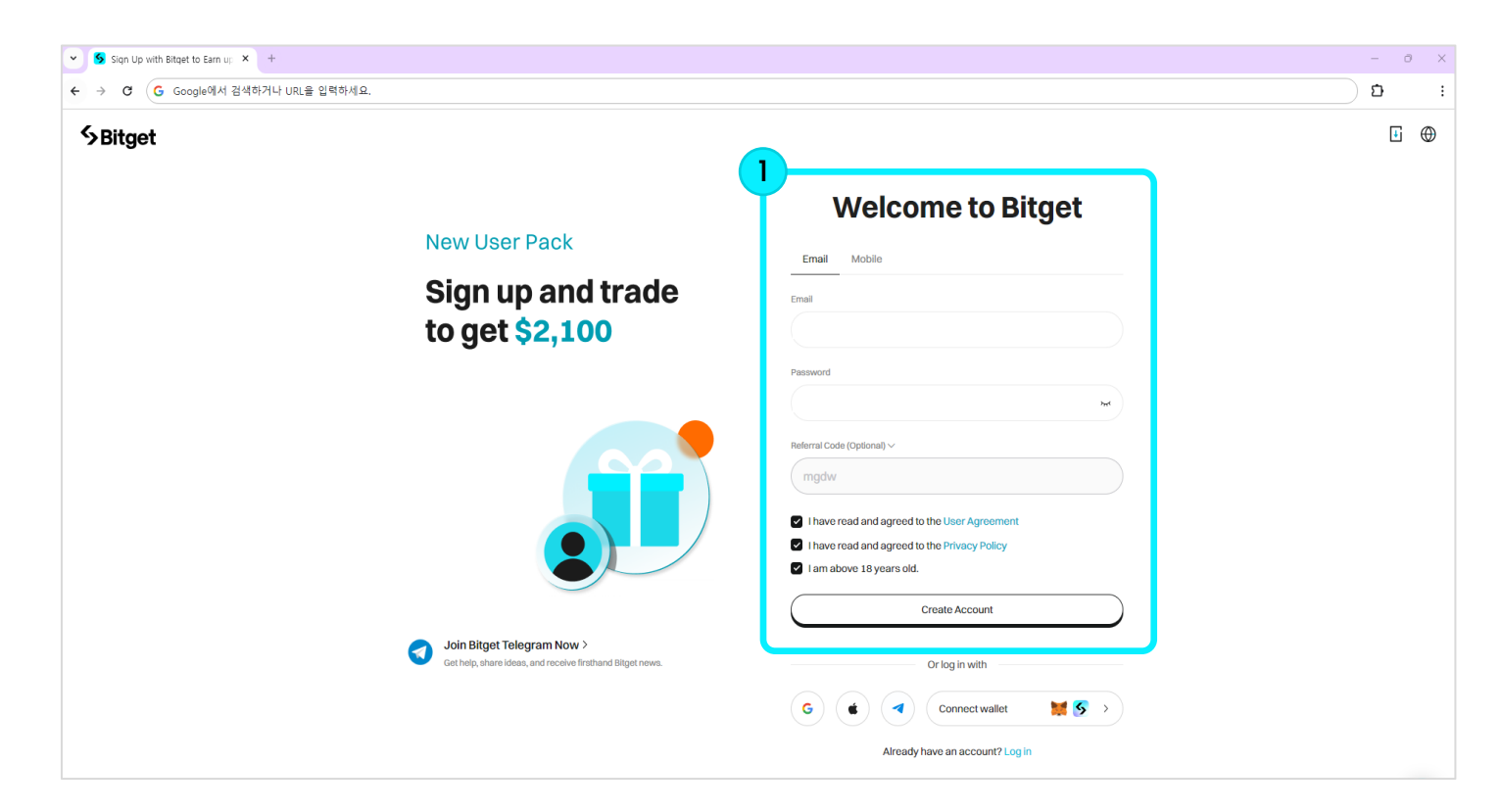

#### Step1

Email: 이메일 주소 입력 password: 비밀번호 설정 Referral Code: 수수료 할인 코드 없을 시 미 입력

단계별로 입력 후 아래 체크 박스를 모두 클릭하시고 Create Account 버튼을 클릭해주세요

## Bitget 가입방법

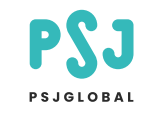

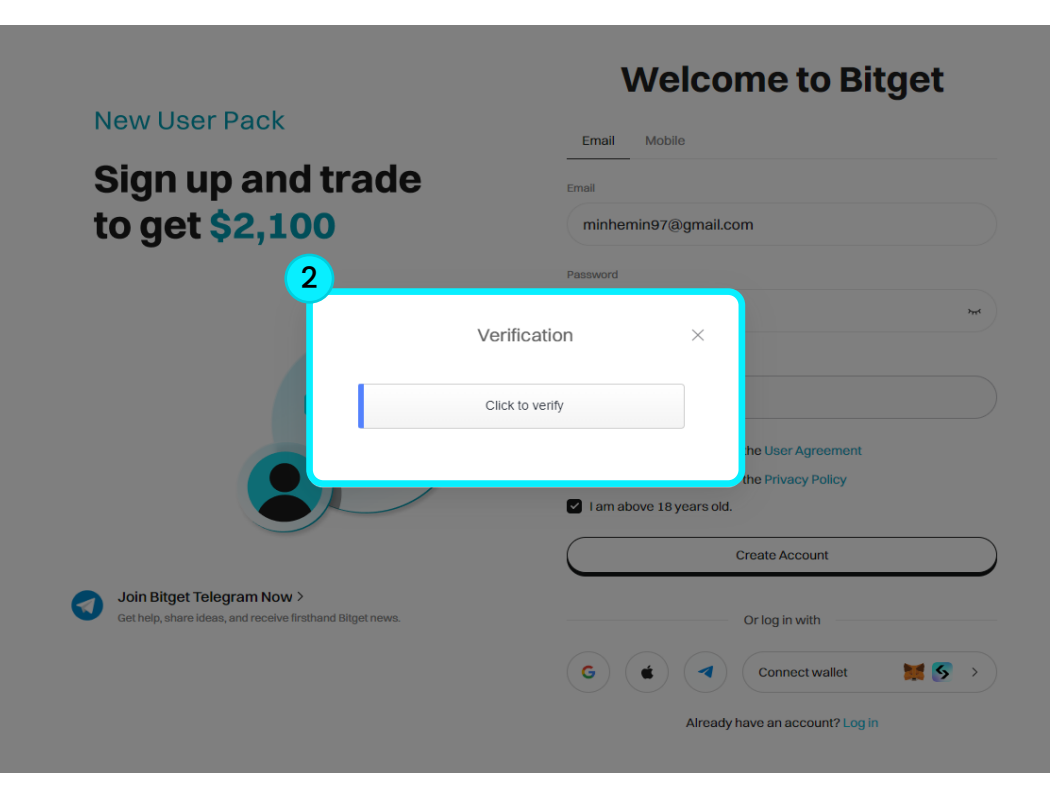

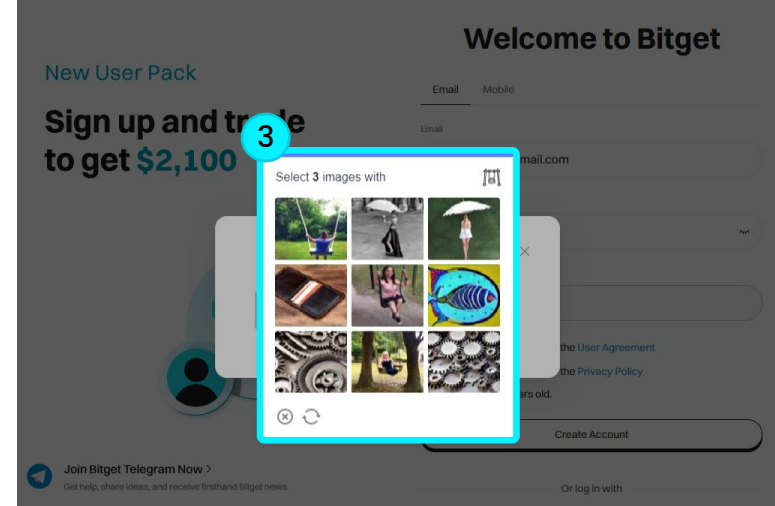

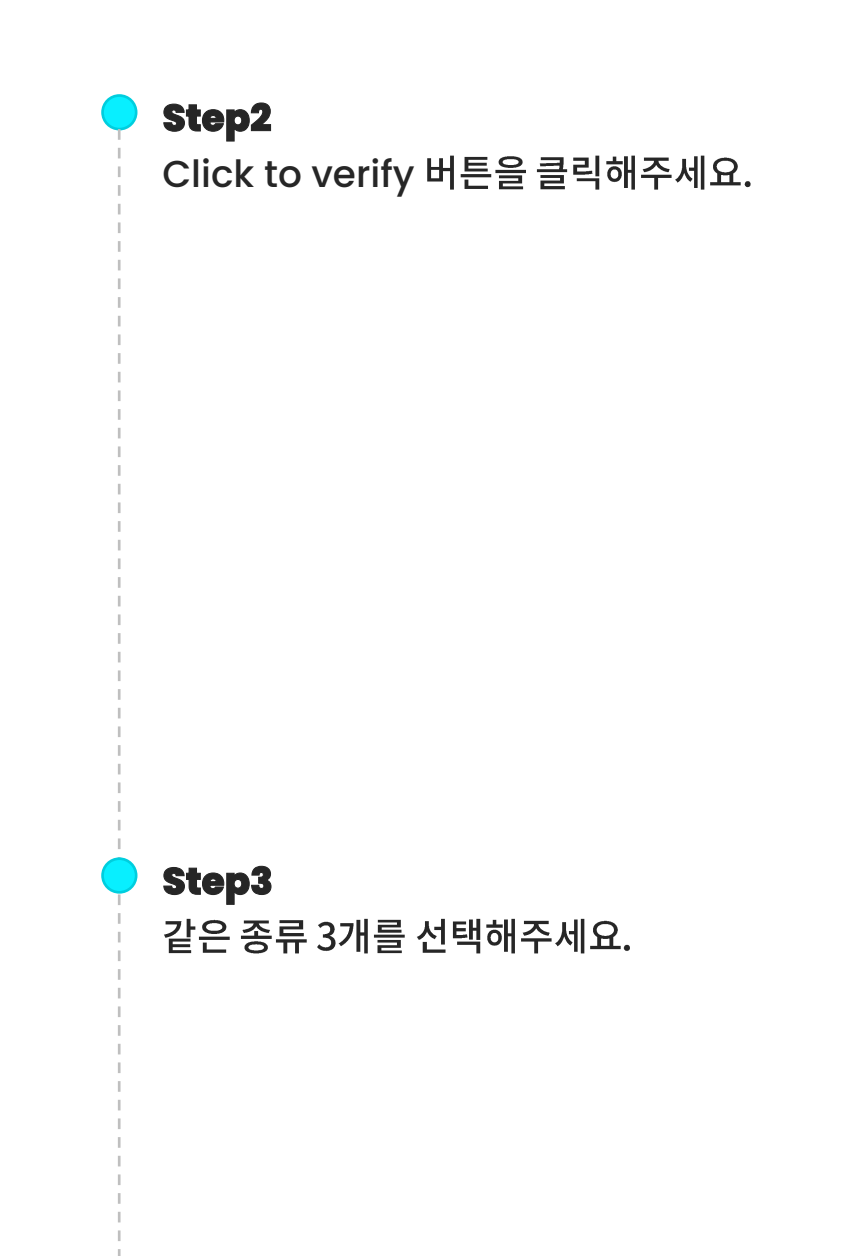

## Bitget 가입방법

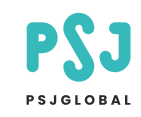

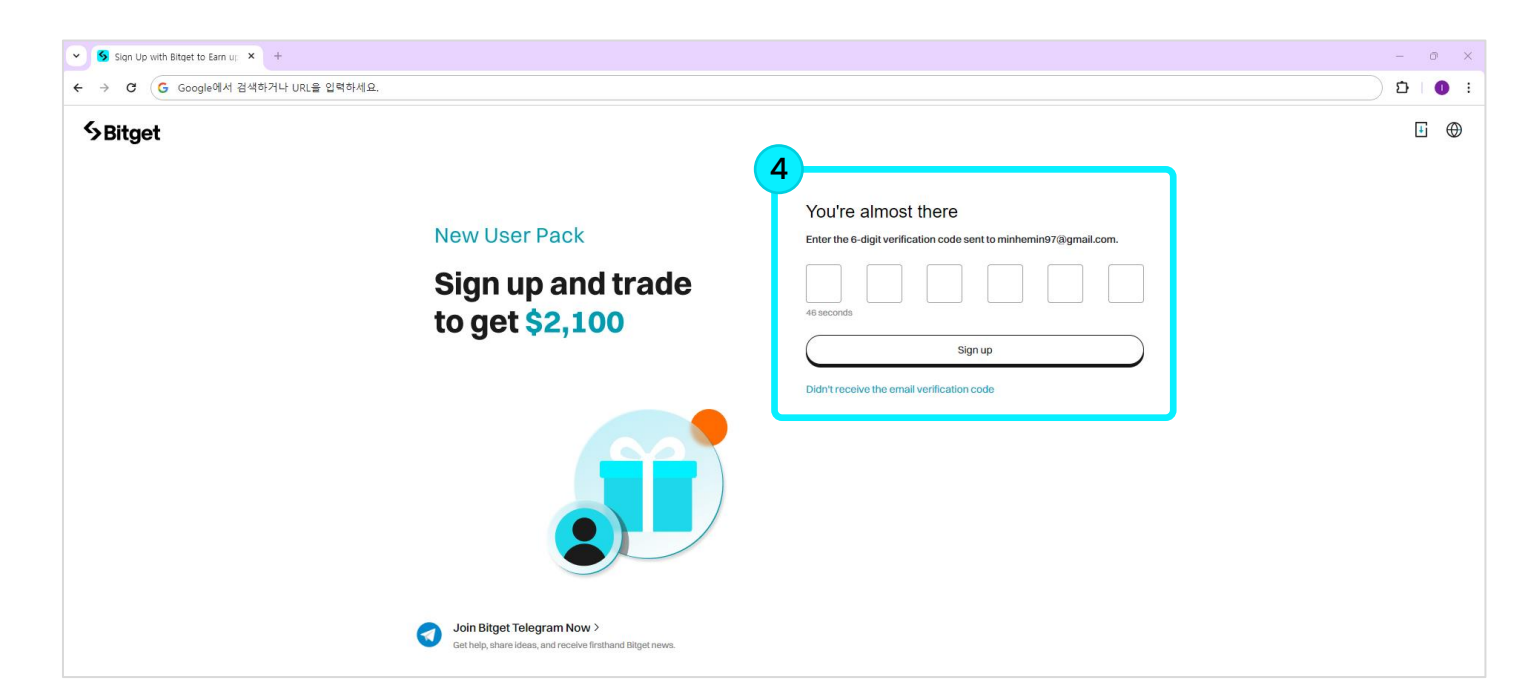

#### Step4

이메일에 전송된 Verification code를 확인하여 입력합니다. 올바르게 입력 시 Bitget 가입이 완료됩니다.

\* Bitget에서 입출금을 가능하게 하려면 KYC 인증을 필수로 진행해야 합니다. 관련 내용은 아래를 참고해주세요.

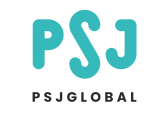

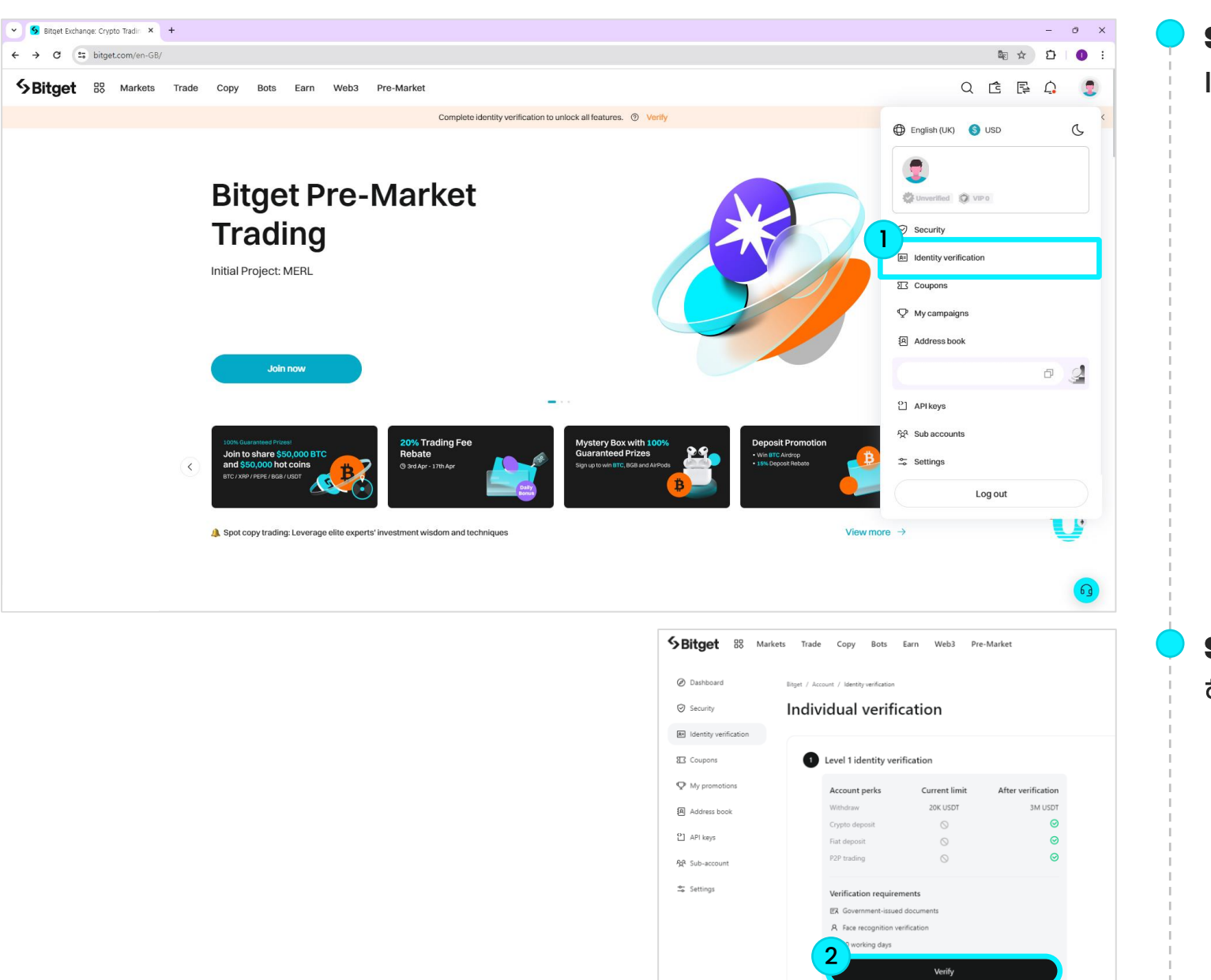

# Step1

Identity verification을 클릭해주세요.

 Step2

 해당 화면의 Verify 버튼을 클릭해주세요.

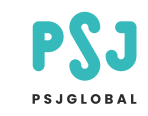

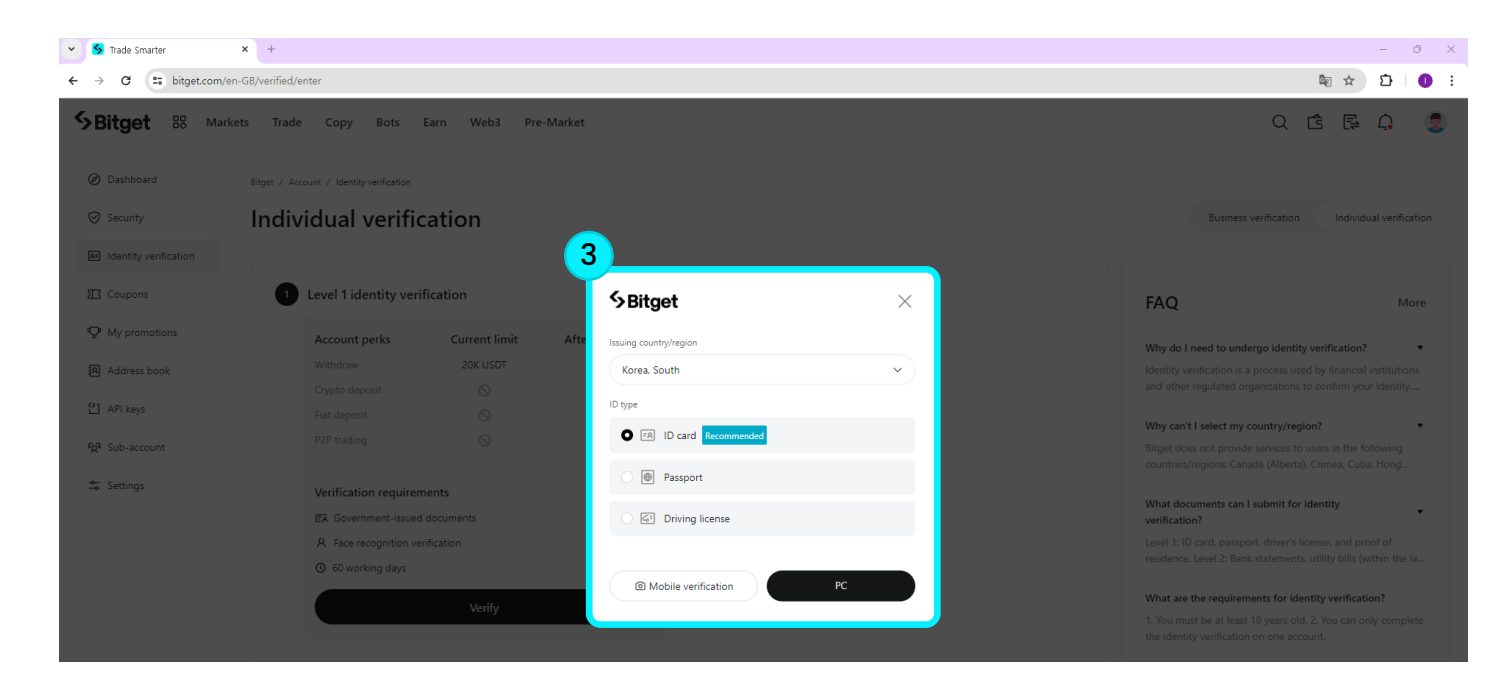

#### Step3

주민등록증, 여권, 운전면허증 중 하나를 선택하여 PC 버튼을 클릭해주세요.

- \* 인증 수단마다 입력하는 내용이 다를 수 있으니 확인하신 후 진행해주세요.
- \* 아래 내용은 주민등록증 인증을 기반으로 진행됩니다.

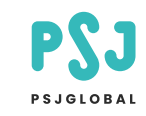

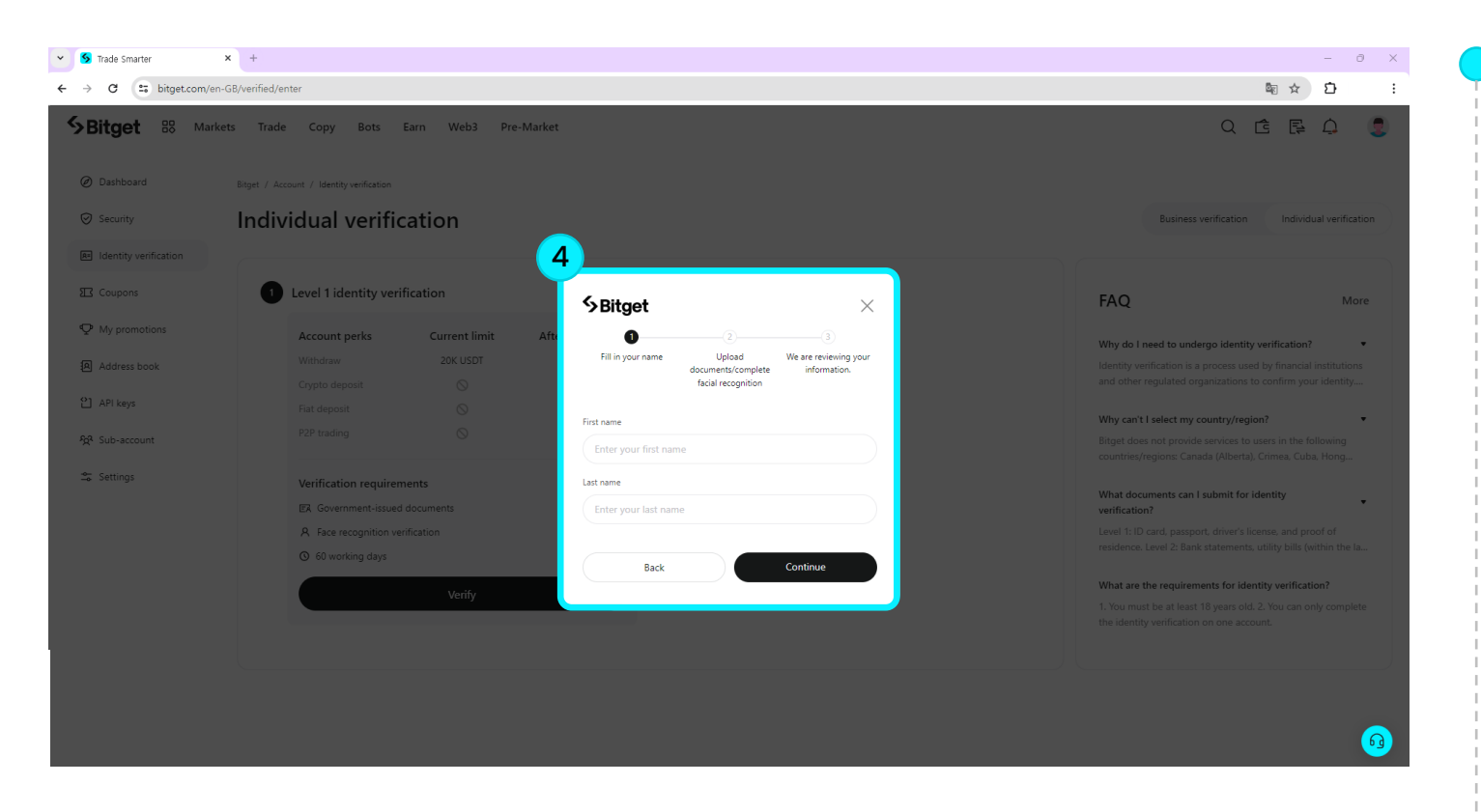

#### Step4

주민등록증, 여권, 운전면허증 중 하나를 선택하여 PC 버튼을 클릭해주세요.

#### \* 인증 수단마다 입력하는 내용이 다를 수 있으니 확인하신 후 진행해주세요.

\* 아래 내용은 주민등록증 인증을 기반으로 진행됩니다.

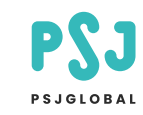

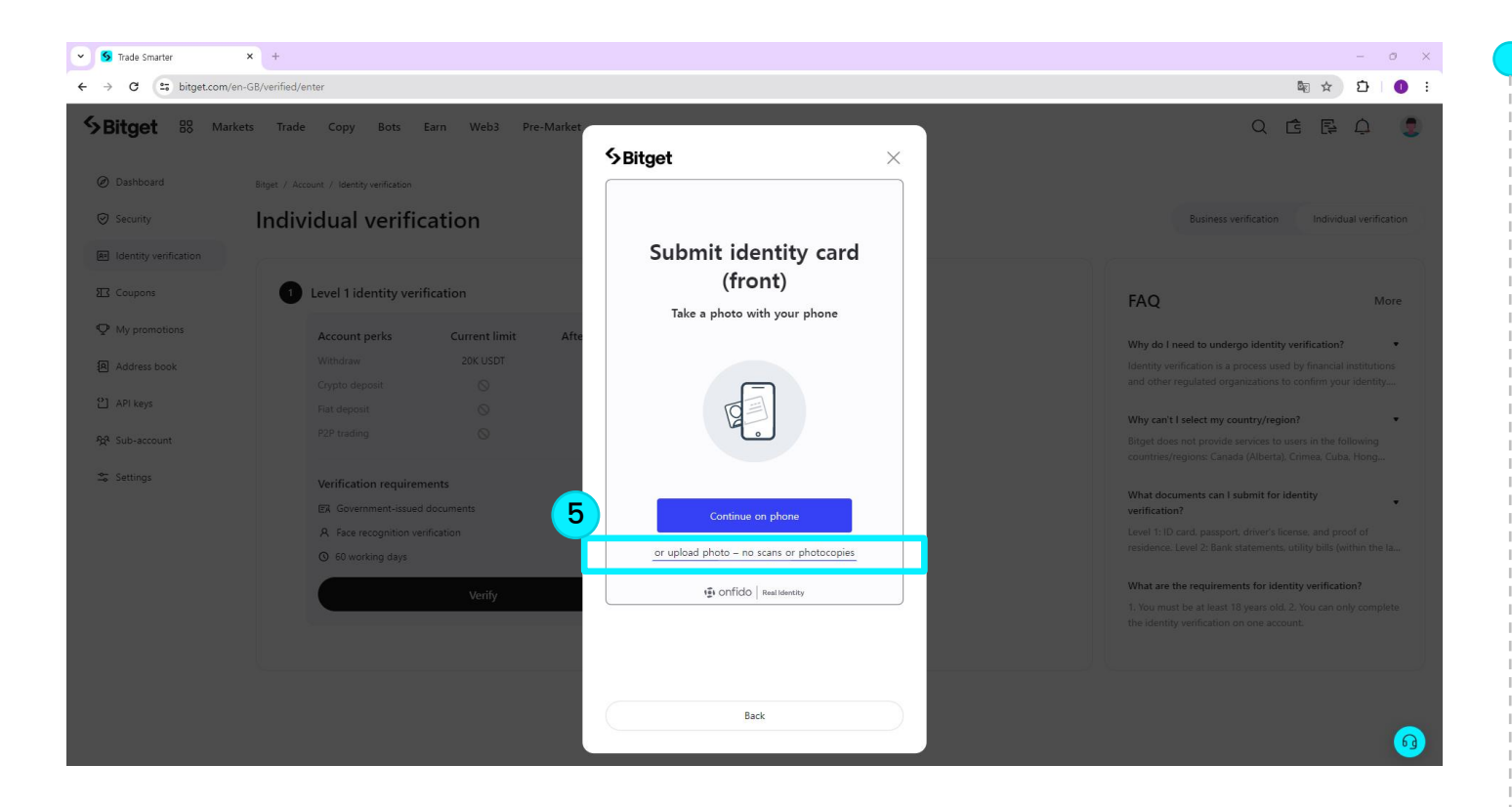

#### Step5

or upload photo – no scans or photocopies을 클릭하시고 주민등록증 앞면 이미지를 업로드해주세요.

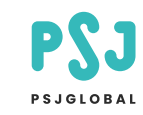

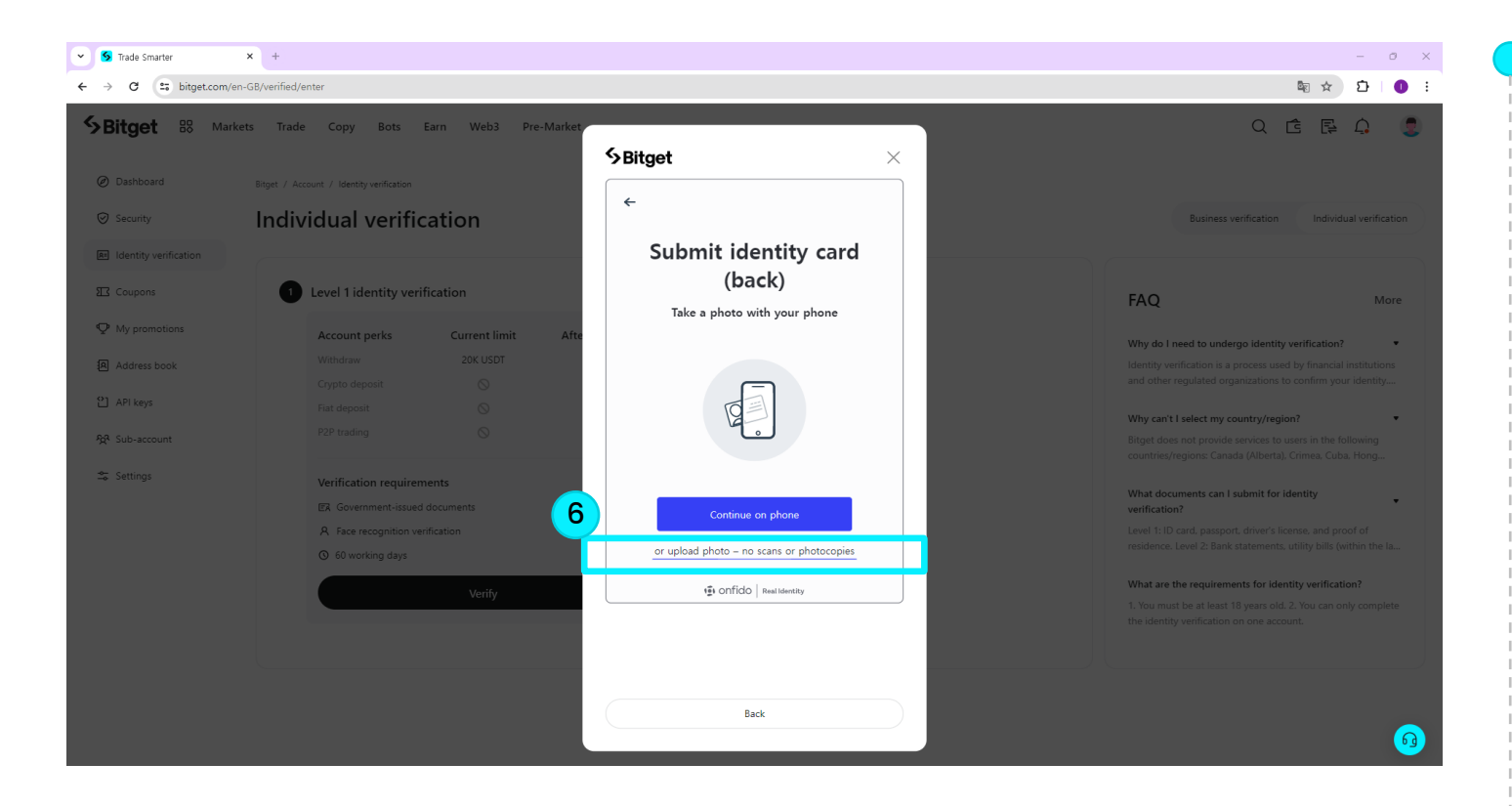

#### Step6

or upload photo – no scans or photocopies을 클릭하시고 주민등록증 뒷면 이미지를 업로드해주세요.

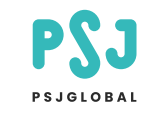

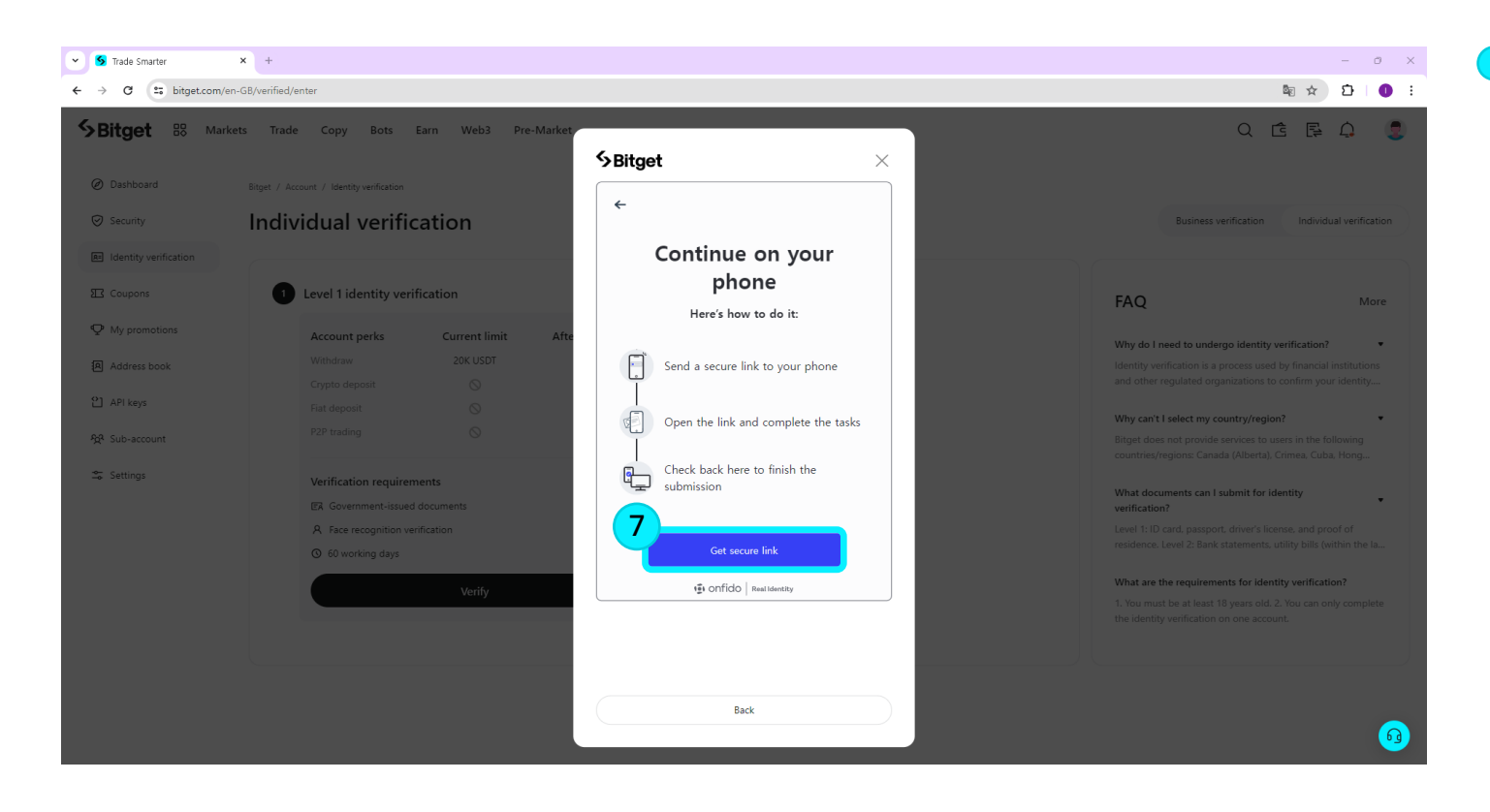

#### Step7

Get secure link 버튼을 클릭해주세요.

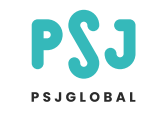

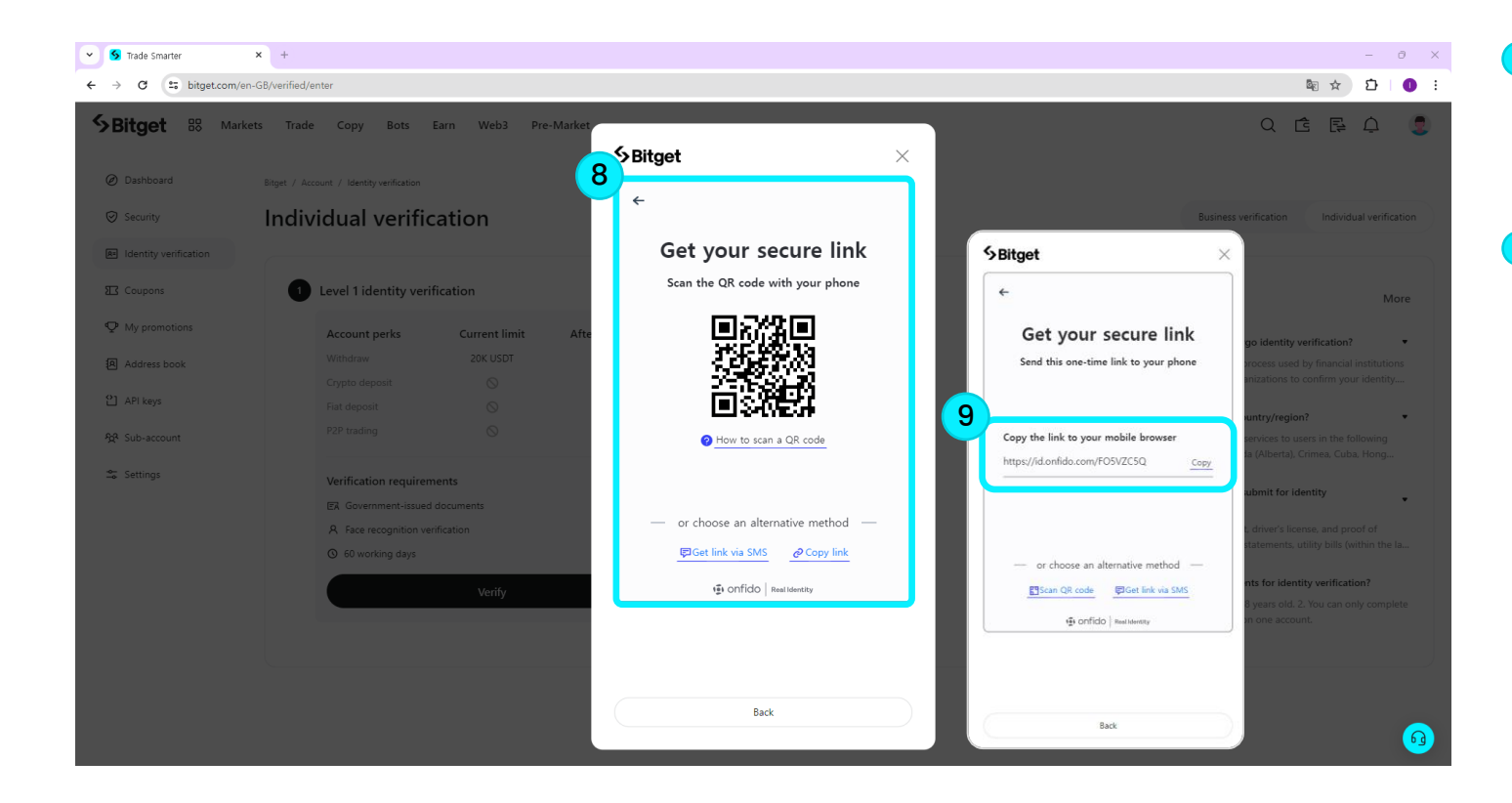

#### Step8

Get secure link 버튼을 클릭해주세요.

#### **Step9** Link를 복사한 후 폰으로 전송하세요.

Q

10

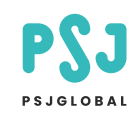

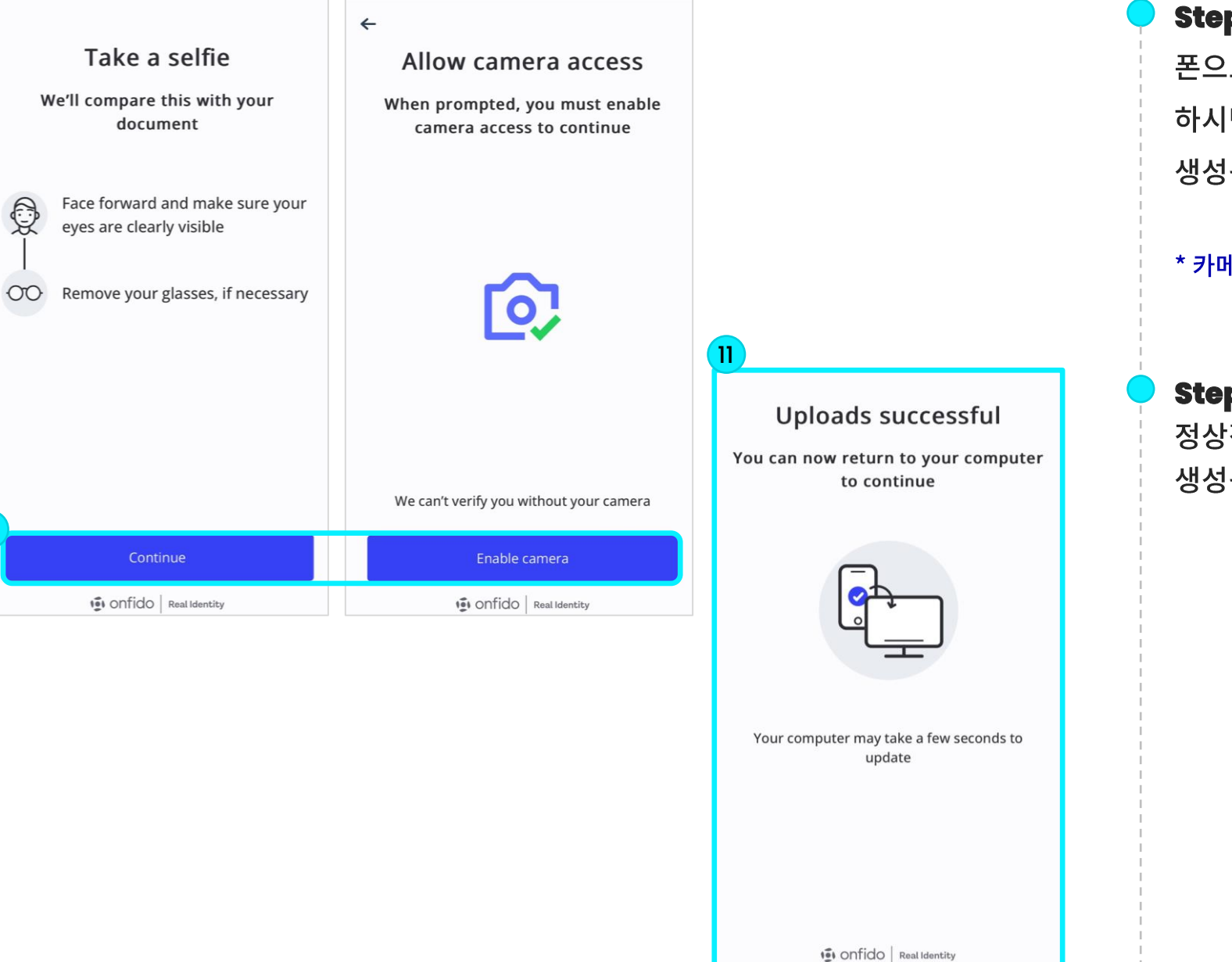

#### Step10

폰으로 전송된 링크를 연결하신 후 Continue 버튼을 클릭 하시면 Allow camera access 화면이 생성됩니다. 이후 Enable camera 버튼을 클릭해주세요.

#### \* 카메라를 통해 얼굴 인증을 진행해주세요.

#### Step11

정상적으로 진행 시 Uploads successful 화면이 생성됩니다.

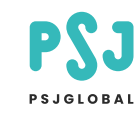

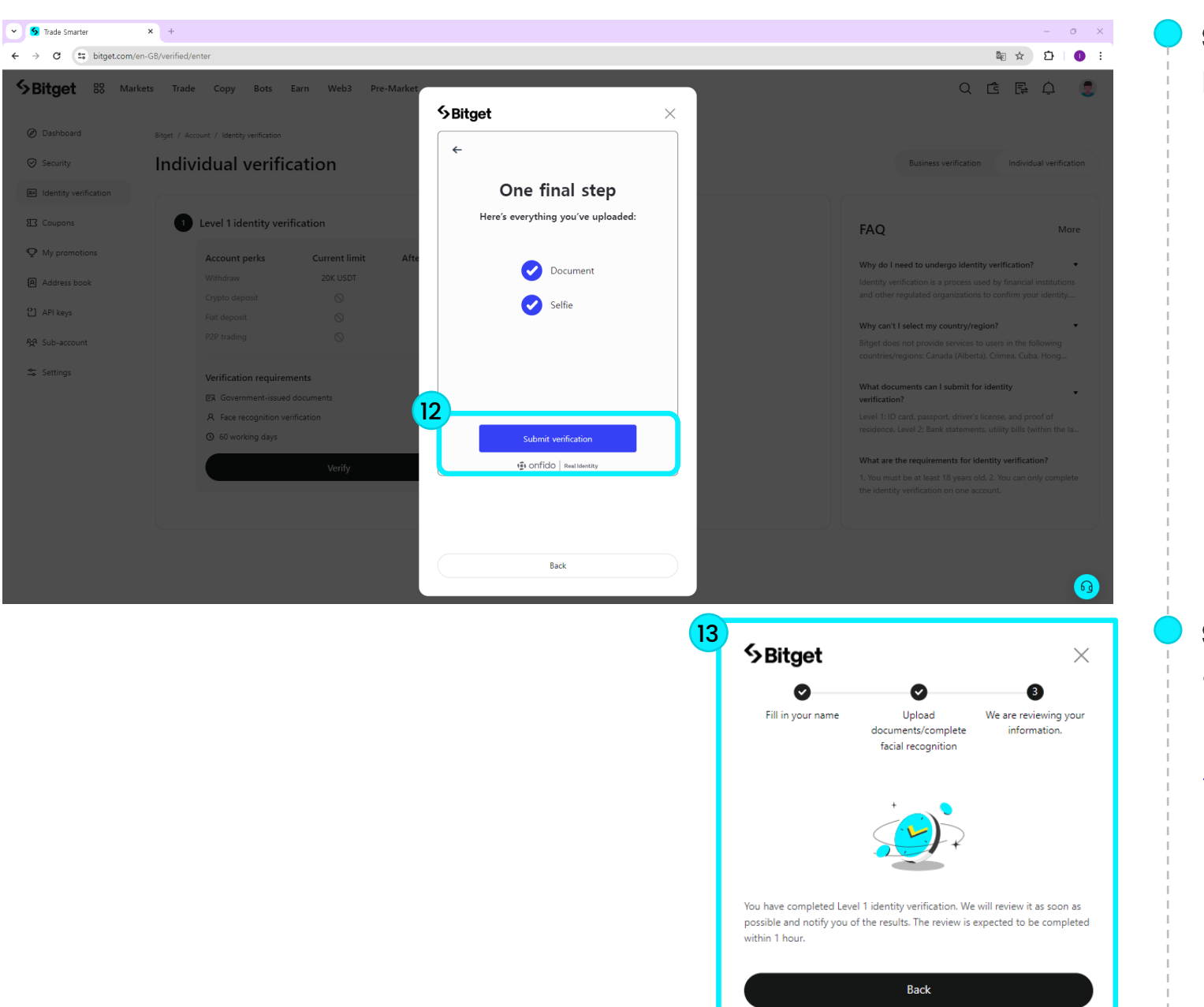

#### Step12

PC 화면이 바뀐 걸 확인하신 후 Submit verification 버튼을 클릭해주세요.

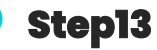

입력한 내용이 올바를 시 KYC 인증이 완료됩니다.

#### \* KYC 인증 시간은 랜덤입니다.

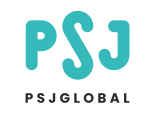

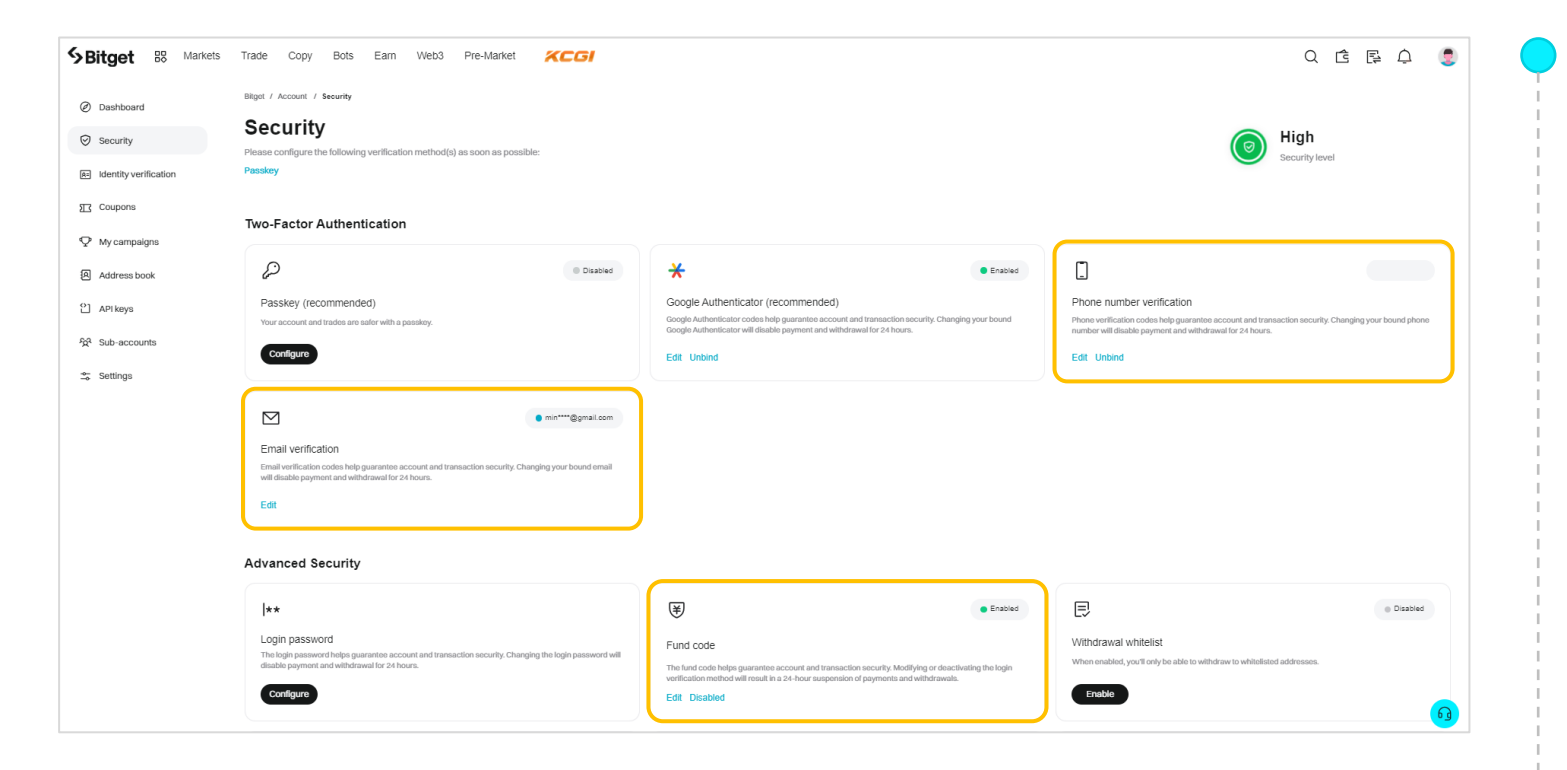

## \* 개인 보안 및 입출금 서비스와 관련하여 구글 OTP 설치가 어려우실 경우 아래 사항들은 기본적으로 설정하시길 바랍니다.

- Fund code 입출금 비밀번호
- Email verification 이메일 인증
- Phone number verification 핸드폰 인증